### **Member Login**

Click on "Login" menu From index page.

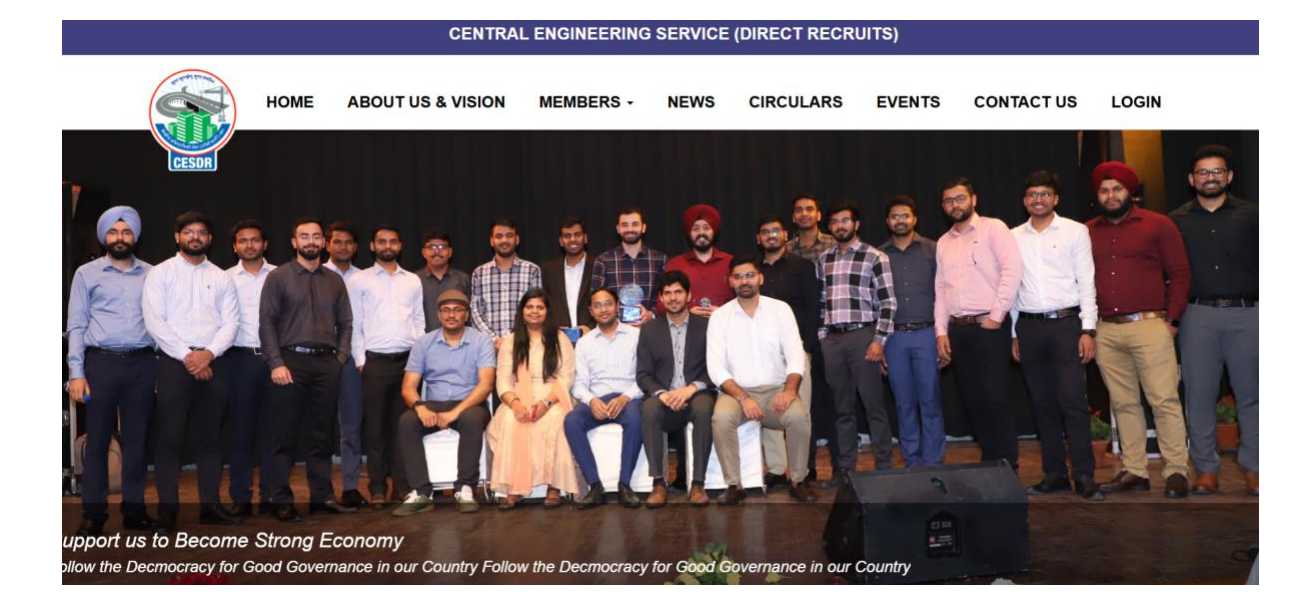

### Fill login details and click on login button

|         | Sign in to vo            | ur account              |  |
|---------|--------------------------|-------------------------|--|
|         | Please enter your name a | and password to log in. |  |
| 🛔 asdfg | @asdf.com                |                         |  |
|         |                          |                         |  |

# Update Profile

- Click on "Update Profile" menu
- > Update details and submit.

| <b>*</b>            |                         | 📓 Sh. Pushpendra Khatana 🗸 |
|---------------------|-------------------------|----------------------------|
|                     | Home / Update profile   |                            |
| Dashboard           | Update profile          |                            |
| 命 Update profile    |                         |                            |
| 🕒 Members <         | Full Name               |                            |
| 🕒 Circulars <       | Sh. Pushpendra Khatana  |                            |
| Crievance Master    | Designation             | Post                       |
|                     | Asst.Executive Enginner | Members v                  |
| Subscription fee <  | Date of Birth           | Date of Joining            |
| Output Suggestion < | 09-10-2024              | 25-10-2024                 |
| Wiew Poll           | Phone                   | Email                      |
| 🕒 Log Out           | 123131231               | asdfg@asdf.com             |
|                     | Batch                   | Image                      |
|                     | 2013 ~                  | Choose File No file chosen |
|                     | Password                |                            |
|                     |                         |                            |
|                     | Update                  |                            |

# <u>Member - List</u>

Click on "Member" menu > Click on "Members" sub-menu for Members list.

|                                        | 😡 / Dast | n / Dashboard |                       |                |       |              |                  |                                                     |                   |
|----------------------------------------|----------|---------------|-----------------------|----------------|-------|--------------|------------------|-----------------------------------------------------|-------------------|
| Dashboard                              | Memb     | ers           |                       |                |       |              |                  |                                                     |                   |
| û Update profile                       |          |               |                       |                |       |              |                  |                                                     |                   |
| $igodoldsymbol{\Theta}$ Members $\sim$ | 🖬 Mer    | nber Details  |                       |                |       |              |                  |                                                     |                   |
| Members                                | Search   | By Enter S    | Search Name           |                |       |              |                  |                                                     |                   |
| Circulars     <                        | Name     |               |                       |                |       |              |                  |                                                     |                   |
| Grievance Master                       | Sno.     | Image         | Full Name             | Designation    | Batch | DOB          | DOJ              | Contact Details                                     | Post              |
| <ul> <li>Subscription fee</li> </ul>   |          |               |                       | Chief Engineer |       | 6 12-08-2024 | -2024 15-08-2024 | Phone: 9818815562<br>Email: gunsagar.Jain@yahoo.com | President         |
| <ul> <li>Suggestion &lt;</li> </ul>    | 1        | 3             | Sh Gunsagar Jain (CE) |                | 1986  |              |                  |                                                     |                   |
| Wiew Poll                              |          |               |                       |                |       |              |                  |                                                     |                   |
| 🕒 Log Out                              | 2        |               | Sh Umesh Bansal (CE)  | Chief Engineer | 2010  | 08-08-2024   | 16-08-2024       | Phone: 9717311911<br>Email: umeshbansal11@gmail.com | Vice President    |
|                                        | 3        |               | Sh. Rajan Mogha (SE)  | Supdt.Engineer | 2010  | 09-10-2024   | 18-10-2024       | Phone: 9560462753<br>Email: rajanmogha@gmail.com    | General Secretary |

## <u> Circulars - List</u>

#### Click on "Circulars" menu .

| Circ | ular                                    |                                                                                                    |                                                                                                    |                                                                                                    |                                                                                                    |
|------|-----------------------------------------|----------------------------------------------------------------------------------------------------|----------------------------------------------------------------------------------------------------|----------------------------------------------------------------------------------------------------|----------------------------------------------------------------------------------------------------|
| 0.10 |                                         |                                                                                                    |                                                                                                    |                                                                                                    |                                                                                                    |
|      | Circular Details                        |                                                                                                    |                                                                                                    |                                                                                                    |                                                                                                    |
| Sn   | o. Title                                | Туре                                                                                                    | Description                                                                                                    | Viewable                                                                                                    | Attachment                                                                                                    |
|      |                                         |                                                                                                    |                                                                                                    | For                                                                                                    |                                                                                                    |
| 1    | Title OF document                       | Minutes Of Meeting                                                                                                    | sdf gs dfg sdfggdfggsdfg dfgdfgdfg dfg dd d                                                                                                    | Public                                                                                                    | *                                                                                                    |
| 2    | sdrgsdfgsdfg                            | Important Document To Be<br>Uploaded                                                                                                    | sdgsdfg sdgsd fgsdgsdfgsdgsdfgsdgsdfg sdgsdfgsdgsdfgsdgsdf<br>gsdgsdfgsdgsdfgsdgsdfgsdgsdfgsdgsdfg                                                                                                    | Public                                                                                                    | £                                                                                                    |
| з    | sdgsdfgsdgsdfgsdgsdfgsdgsdfg<br>sdgsdfg | General Circulars                                                                                                    | sdgsdfg sdgsdfgsdgsdfgsdgsdfg sdgsdfgsdgsdfgsdgsdfg                                                                                                    | Members<br>Only                                                                                                    | ¥                                                                                                    |
| 4    | sdgsdfg<br>sdgsdfgsdgsdfgsdgsdfgsdgsdfg | Meeting Notes                                                                                                    | sdgsdfg sdgsdfgsdgsdfgsdgsdfg sdgsdfgsdgsdfg sdgsdfg                                                                                                    | Public                                                                                                    | *                                                                                                    |
|      | Circo<br>Sn<br>1<br>2<br>3              | Circular<br>Circular Details<br>Circular Details<br>Sno. Title<br>1 Title OF document<br>2 sdrgsdfgsdgsdfgsdgsdfgsdgsdfg<br>3 sdgsdfgsdgsdfgsdgsdfgsdgsdfg<br>3 sdgsdfg<br>3 sdg<br>3 sdg<br>3 sdg | Sno.       Title       Type         1       Title OF document       Minutes Of Meeting         2       sdrgsdfgsdfg       Important Document To Be Uploaded         3       sdgsdfgsdgsdfgsdgsdfgsdgsdfg       General Circulars         4       sdgsdfg       Meeting Notes | Sino.       Title       Type       Description         1       Title OF document       Minutes Of Meeting       sid gs dfg sdggdfggdgsdfg dfgdfgdfg dfg dd d         2       sdgsdfg sdgsdfgsdgsdfgsdgsdfgsdgsdfg       Important Document To Be<br>Uploaded       sdgsdfg sdgsdfgsdgsdfgsdgsdfgsdgsdfgsdgsdfg         3       sdgsdfg       sdgsdfg       General Circulars       sdgsdfg sdgsdfgsdgsdfgsdgsdfg sdgsdfg sdgsdf | Sinc       Title       Type       Description       Viewable         1       Title OF document       Minutes Of Meeting       sdf gs dfg sdfgsdfgsdfgsdgsdfgsdgsdfgsdgsdfg sdgsdfgsdgsdfgsdgsd |

### **Grievance - List**

Click on "Grievance Master" menu.

|                        | ណិ | / Das | hboard                                                                                                    |             |                                         |                         |  |
|------------------------|----|-------|----------------------------------------------------------------------------------------------------|-------------|-----------------------------------------|-------------------------|--|
| Dashboard              | G  | iriev | ance Details                                                                                                    |             |                                         | + Add Grievance Details |  |
| ŵ Update profile       |    |       |                                                                                                    |             |                                         |                         |  |
| Members     <          | E  | Gri   | evance Details                                                                                                    |             |                                         |                         |  |
| Circulars     <        |    | Sno.  | Description                                                                                                    | Attachments | Post By & Date                          | Action                  |  |
| 슚 Grievance Master     |    |       | Grievance DetailsGrievance DetailsGrieva |             |                                         |                         |  |
| Subscription fee     < |    | 1     | DetailsGrievance DetailsGrievance Detail | ****        | Sh Gunsagar Jain<br>(CE)<br>23 Aug 2024 | View Conversations      |  |
| € Suggestion <         |    |       |                                                                                                    |             |                                         |                         |  |
| Wiew Poll              |    |       |                                                                                                    |             | Sh Umach Bancal                         |                         |  |
| E Log Out              |    | 2     | zxdfvbzxcb                                                                                                    | <b>* *</b>  | (CE)<br>23 Aug 2024                     | View Conversations      |  |
|                        |    |       |                                                                                                    |             |                                         |                         |  |
|                        |    |       |                                                                                                    |             |                                         |                         |  |

### **Add Grievance**

Click on "Grievance Master" menu > Click on "Add Grievance Details" Button.

#### 🟠 / Dashboard Dashboard **Grievance Details** + Add Grievance Details G Update profile Members Grievance Details Circulars Sno. Description Attachments Post By & Date Action Grievance Master Grievance DetailsGrievance DetailsGrievance Detail Subscription fee Sh Gunsagar Jain DetailsGrievance DetailsGrievance Detail 1 \*\*\*\* View Conversations (CE) DetailsGrievance DetailsGrievance DetailsGrievance DetailsGrievance DetailsGrievance DetailsGrievance DetailsGrievance 23 Aug 2024 Suggestion DetailsGrievance DetailsGrievance DetailsGrievance DetailsGrievance DetailsGrievance DetailsGrievance DetailsGrievance DetailsGrievance DetailsGrievance DetailsGrievance DetailsGrievance Details Wiew Poll Sh Umesh Bansal 2 zxdfvbzxcb \*\* 🕒 Log Out (CE) **View Conversations** 23 Aug 2024

#### Fill All details and submit.

|                    | G Home / Add Grievance                                                                                                    |
|--------------------|----------------------------------------------------------------------------------------------------|
| Dashboard          | Add Grievance                                                                                                    |
| Dpdate profile     |                                                                                                    |
| Members <          | Grievance Details                                                                                                    |
| Circulars     <    | B Source 日 0 4 10 10 10 10 10 10 10 10 10 10 10 10 10                                                                                                    |
| Grievance Master   | Styles 💌 Format 💌 Font 💌 Size 🐨 🗛 · 🗛 · 🏟 🖏 👔                                                                                                    |
| Subscription fee < |                                                                                                    |
| Suggestion <       |                                                                                                    |
| Wiew Poll          |                                                                                                    |
| 🕒 Log Out          | A                                                                                                    |
|                    | File 1 (*PDF)     File 2 (*PDF)       Choose File     No file chosen       File 3 (*PDF)     File 4 (*PDF)       Choose File     No file chosen       Submit     Submit |

### **View Grievance Coversation**

Click on "Grievance Master" menu > Click on "View Conversation" Button.

|                     |   |    | Dasl | nboard                                                                                                    |             |                                         |                     |
|---------------------|---|----|------|----------------------------------------------------------------------------------------------------|-------------|-----------------------------------------|---------------------|
| Dashboard           |   | Gr | ieva | ance Details                                                                                                    |             |                                         | + Add Grievance Det |
| 🕅 Update profile    |   | 0. |      |                                                                                                    |             |                                         |                     |
| Members             | < | 5  | Grie | evance Details                                                                                                    |             |                                         |                     |
| Circulars           | < |    | Sno. | Description                                                                                                    | Attachments | Post By & Date                          | Action              |
| ਹੇ Grievance Master |   |    |      | Grievance DetailsGrievance DetailsGrievance DetailsGrievance Details Grievance DetailsGrievance DetailsGriev |             |                                         |                     |
| Subscription fee    | < |    | 1    | Details Grievance Details Grievance Details Grie | ****        | Sh Gunsagar Jain<br>(CE)<br>23 Aug 2024 | View Conversations  |
| Suggestion          | < |    |      |                                                                                                    |             |                                         |                     |
| View Poll           |   |    |      |                                                                                                    |             |                                         |                     |
| E Log Out           |   |    | 2    | zxdfvbzxcb                                                                                                    | **          | Sh Umesh Bansal<br>(CE)<br>23 Aug 2024  | View Conversations  |

### > All grievance related converstion show here.

|                    | n / Dashboar | n / Dashboard          |                            |               |  |  |  |  |
|--------------------|--------------|------------------------|----------------------------|---------------|--|--|--|--|
| Dashboard          | Grievano     | Grievance Conversation |                            |               |  |  |  |  |
| Dupdate profile    |              |                        |                            |               |  |  |  |  |
| Members     <      | Grievanc     | Grievance Conversation |                            |               |  |  |  |  |
| \rm Circulars <    | Sno.         | Remarks                | Attachments                |               |  |  |  |  |
| Grievance Master   | 1            | dfgbxcfb               | *                          |               |  |  |  |  |
| Subscription fee < | 2            | dfgdfg                 | ۵.                         |               |  |  |  |  |
| Suggestion <       |              | Enter your remark      | Choose File No file chosen | Submit Remark |  |  |  |  |
| Wiew Poll          |              |                        |                            |               |  |  |  |  |
| 🕒 Log Out          |              |                        |                            |               |  |  |  |  |

### **Add Subscription Fee**

- Click on "Subscription" menu > Click on "Add Subscription Fee" sub-menu.
- > Fill all details and submit.

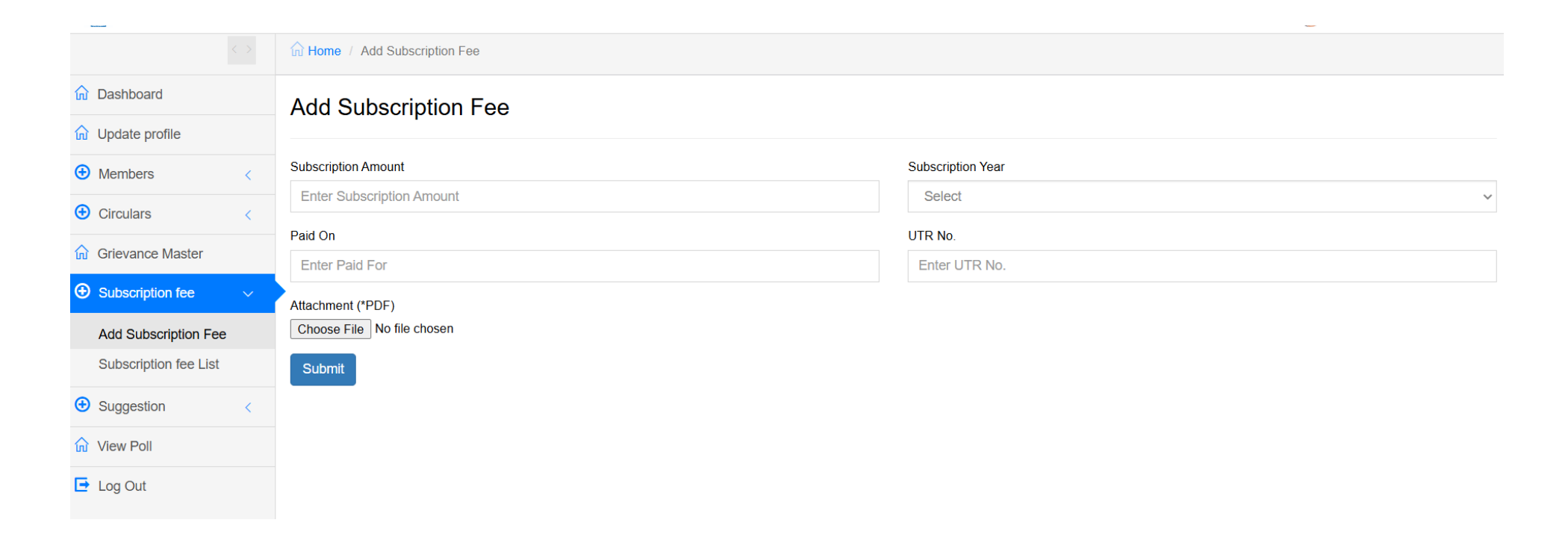

# Subscription fee - List

Click on "Subscription fee" menu > Click on "Subscription fee list" sub-menu.

|                                |   | n / Dashboard            |                       |        |      |             |             |            |        |
|--------------------------------|---|--------------------------|-----------------------|--------|------|-------------|-------------|------------|--------|
| n Dashboard                    | s | Subscription Fee Master  |                       |        |      |             |             |            |        |
| 🕅 Update profile               |   |                          |                       |        |      |             |             |            |        |
| 🕀 Members <                    | 1 | Subscription Fee Details |                       |        |      |             |             |            |        |
| Circulars     <                |   | Sno.                     | Member                | Amount | Year | Paid Date   | UTR No.     | Attachment | Action |
| 6 Grievance Master             |   | 1                        | Sh Gunsagar Jain (CE) | 34554  | 2024 | 08 Oct 2024 | 3434eretedd | *          | ß      |
| Subscription fee ~             |   |                          |                       |        |      |             |             |            |        |
| Add Subscription Fee           |   |                          |                       |        |      |             |             |            |        |
| Subscription fee List          |   |                          |                       |        |      |             |             |            |        |
| <ul> <li>Suggestion</li> </ul> |   |                          |                       |        |      |             |             |            |        |
| 🕅 View Poll                    |   |                          |                       |        |      |             |             |            |        |
| 🕒 Log Out                      |   |                          |                       |        |      |             |             |            |        |

### **Add Suggestion**

- Click on "Suggestion" menu > Click on "Add Suggestion" sub-menu.
- > Fill all details and submit.

|                                      |   | G Home / Add Suggestion |
|--------------------------------------|---|-------------------------|
| Dashboard                            |   | Add Suggestion          |
| Dpdate profile                       |   |                         |
| Members                              | < | Suggestion              |
| Circulars                            | < | Enter your suggestion   |
| Grievance Master                     |   | Submit                  |
| <ul> <li>Subscription fee</li> </ul> | < |                         |
| • Suggestion                         | ~ |                         |
| Add Suggestion                       |   |                         |
| Suggestion List                      |   |                         |
| Wiew Poll                            |   |                         |
| E Log Out                            |   |                         |

### **Suggestion - List**

- Click on "Suggestion" menu > Click on "Add Suggestion" sub-menu.
- Click on Comment button for Add Comment.

|                    | 航 / Dashbo         | ard                                                           |                       |          |  |  |  |  |
|--------------------|--------------------|---------------------------------------------------------------|-----------------------|----------|--|--|--|--|
| Dashboard          | Sugges             | Suggestion Master                                             |                       |          |  |  |  |  |
| Dpdate profile     |                    |                                                               |                       |          |  |  |  |  |
| Members     <      | Suggestion Details |                                                               |                       |          |  |  |  |  |
| Circulars     <    | Sno.               | Remark                                                        | Added By              | Comments |  |  |  |  |
| Grievance Master   | 1                  | Suggestion SuggestionSuggestionSuggestionSuggestionSuggestion | Admin                 |          |  |  |  |  |
| Subscription fee < | 2                  | this is my suggestion                                         | Sh Gunsagar Jain (CE) |          |  |  |  |  |
| ● Suggestion ∨     | 3                  | wesfasdf                                                      | Admin                 |          |  |  |  |  |
| Add Suggestion     |                    |                                                               |                       |          |  |  |  |  |
| Suggestion List    |                    |                                                               |                       |          |  |  |  |  |
| M View Poll        |                    |                                                               |                       |          |  |  |  |  |
| 📑 Log Out          |                    |                                                               |                       |          |  |  |  |  |

#### Write comments and submit.

|                  | n / Dashboard       |                       |  |  |  |  |  |  |
|------------------|---------------------|-----------------------|--|--|--|--|--|--|
| Dashboard        | Suggestion Comments |                       |  |  |  |  |  |  |
| Dupdate profile  |                     |                       |  |  |  |  |  |  |
| Members          | Suggestion Comments |                       |  |  |  |  |  |  |
| Circulars        | Comments            | Added By              |  |  |  |  |  |  |
| Grievance Master | efghg               | Admin                 |  |  |  |  |  |  |
| Subscription fee | gnm,b               | Admin                 |  |  |  |  |  |  |
| Suggestion       | sfdghsdfg           | Sh Gunsagar Jain (CE) |  |  |  |  |  |  |
| 🕅 View Poll      | sdfgsdfg            | Sh Umesh Bansal (CE)  |  |  |  |  |  |  |
| 🕒 Log Out        | Enter your Comment  | Submit Comments       |  |  |  |  |  |  |
|                  |                     |                       |  |  |  |  |  |  |

# Polling Booth

Click on "View Poll" menu.

|                  | fit Home / View Polls                                                                                                    |
|------------------|----------------------------------------------------------------------------------------------------|
| Dashboard        | Polling Booth                                                                                                    |
| Dpdate profile   |                                                                                                    |
| Hembers <        | Question future                                                                                                    |
| 🕒 Circulars <    |                                                                                                    |
| Grievance Master | <ul> <li>Answer 1</li> </ul>                                                                                                    |
| Generation fee < | O Answer 2                                                                                                    |
|                  | O Answer 3                                                                                                    |
| û View Poll      | ○ Answer 4                                                                                                    |
| 🕒 Log Out        |                                                                                                    |
|                  | Question 2024                                                                                                    |
|                  | Answer 1     Answer 1     Answer 1 |
|                  | O Answer 2                                                                                                    |
|                  | O Answer 3                                                                                                    |
|                  | O Answer 4                                                                                                    |